Demander une aide à l'autonomie Tutoriel

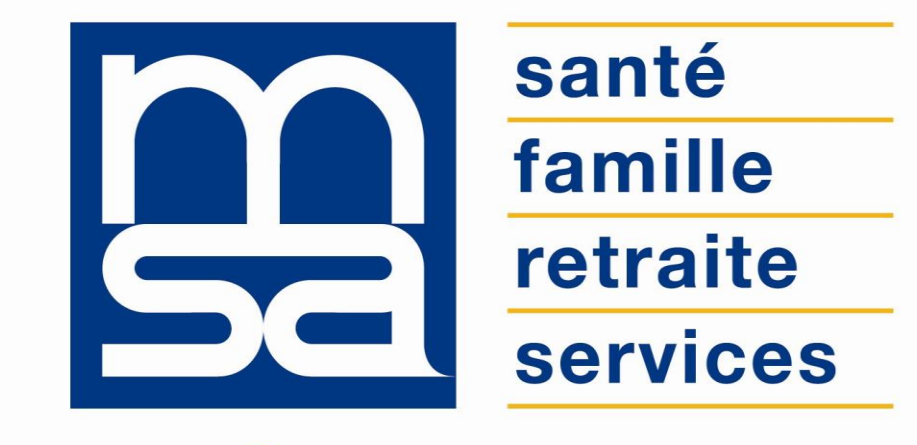

L'essentiel & plus encore

# Descriptif

### Présentation du service en ligne

### Pour qui ?

- Le service de Demande d'Aide à l'Autonomie est un formulaire en ligne qui permet de déposer en une fois une première demande pour prétendre à l'une des prestations suivantes :
  - Allocation personnalisée d'autonomie, délivrée par les départements ;
  - Bien vieillir chez soi, délivrée par la CNAV ;
  - o Accompagnement à domicile des personnes âgées, délivrée par les caisses MSA.
- Il ne permet pas de réaliser les demandes de révision/renouvellement ;
- Pour accéder au service vous devez :
  - vous identifier avec FranceConnect ;
  - o Être âgé d'au moins 60 ans si vous êtes affilié à la MSA ou 55 ans pour le Régime Général ;
- Le service vérifie si vous remplissez les conditions d'éligibilité pour bénéficier d'une aide ;
- En cas de non-éligibilité, le motif de rejet vous est communiqué.

### Fonctionnalités

- Simulation et vérification des conditions d'éligibilité à la demande d'aide à l'autonomie.
- Compléter le formulaire de demande en ligne par saisie des informations.
- Dépôt des pièces justificatives.
- Réception d'un accusé de transmission de la demande par mail.
- Orientation de la demande vers l'organisme destinataire.
- Enregistrement de la demande et sauvegarde pendant 21 jours d'un brouillon en cas de saisie non finalisée.

### Avantages

- Dépôt d'une demande initiale.
- Saisie contextualisée : en fonction du profil de l'usager et des données renseignées.
- Gratuité : pas de frais postaux, ni frais d'inscription, ni frais d'utilisation.
- **Disponibilité** : 24h/24 et 7j/7.
- Sécurité : connexion sécurisée et identité vérifiée via FranceConnect.
- Sauvegarde de la demande "brouillon".

### Modalités d'accès

Pour accéder au service, rendez-vous sur « Mon espace privé : particulier », identifiez le bloc « Retraite », cliquez « Voir tous les services », puis identifiez le bloc « Bien vivre sa retraite » dans la nouvelle page qui s'affiche et cliquez sur « Demander une aide à l'autonomie ».

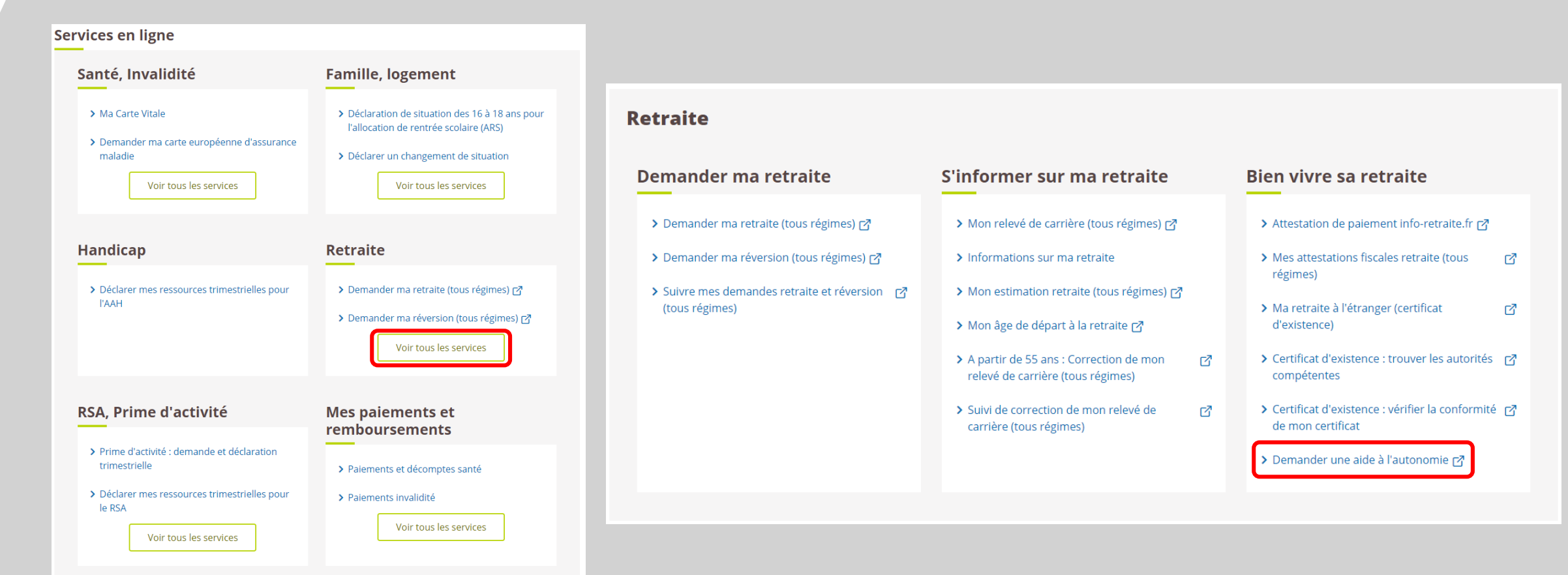

# Étapes clefs

Laissez-vous guider

### Page d'accueil

Vous devez vous identifier avec **FranceConnect** pour être reconnu par le service. Certaines données déjà connues du système d'information sont pré-remplies (nom de naissance, prénom, date de naissance).

Le service est destiné aux assurés de 55 ans et plus. Lors de la connexion, un premier contrôle sur votre numéro de sécurité sociale permet de déterminer votre âge, si vous avez strictement moins de 55 ans vous êtes renvoyé vers la page d'inéligibilité.

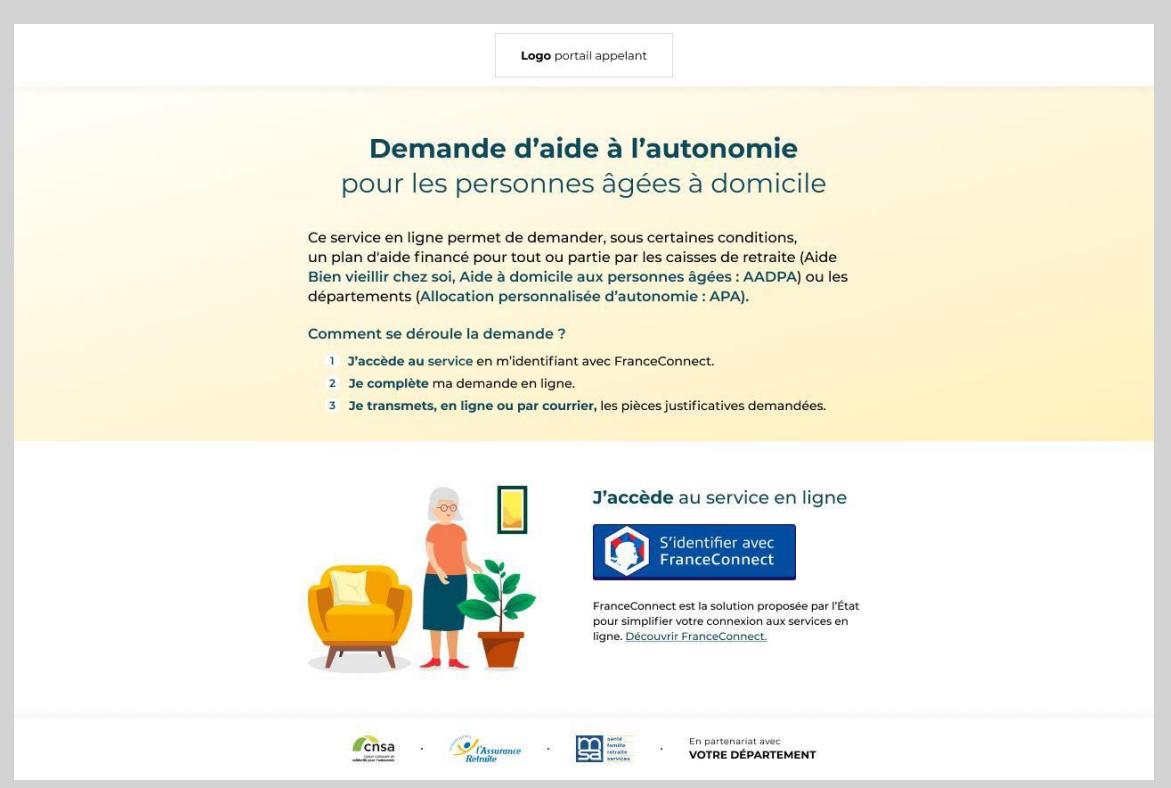

# Étape 1 : Vérification de l'éligibilité

Les questions de la page d'éligibilité permettent :

- de vérifier si vous remplissez les conditions d'accès ;
- d'identifier l'organisme compétent ;
- de déterminer le type d'aide.

La réponse apportée sur le lieu de résidence détermine les questions complémentaires.

- Lieu de résidence (1) : indiquez ici votre type de logement ;
- Département de résidence (2) ;
- Département du dernier domicile personnel (3)
- "Parvenez-vous, même avec difficulté, à [...]? " (4) ;
- Régime d'affiliation majoritaire (5) : il s'agit du régime pour lequel le plus de trimestres ont été cotisés.

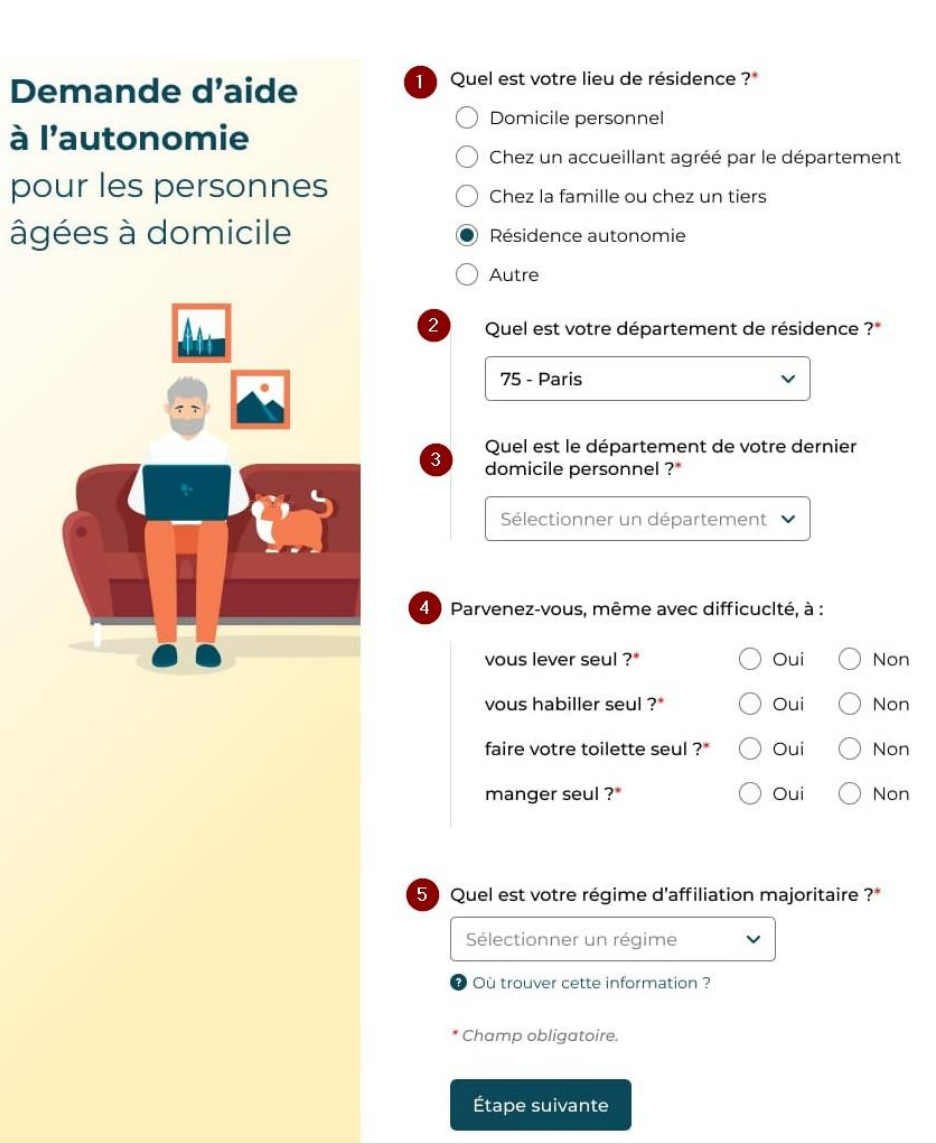

### Cas d'inéligibilité

Votre demande sera refusée dans les cas suivants :

- Vous avez moins de 55 ans ;
- Vous êtes éligible à l'Allocation Personnalisée d'Autonomie mais avez moins de 60 ans ;
- Vous êtes éligible à l'Accompagnement A Domicile des Personnes Agées mais avez moins de 60 ans ;
- Vous n'êtes pas affilié (MSA / RG / SRE / SSI) ;
- Vous ne relevez pas d'un territoire couvert par le service en ligne.

Exemple de message d'inéligibilité

Vous ne pouvez pas soumettre de demande d'aide à l'autonomie avec ce service en ligne.

> Vous ne remplissez pas les conditions pour prétendre à l'aide à l'autonomie pour les personnes âgées à domicile.

> > Revenir à l'accueil

# Étape 2 : Votre situation

#### Complétez les informations concernant votre situation.

|                                                |                                            | <ul> <li>Chez un accueillant agréé par</li> </ul>                                |
|------------------------------------------------|--------------------------------------------|----------------------------------------------------------------------------------|
| Situation du demandeur                         | Situation familiale*                       | 🔿 Chez la famille ou chez un tie                                                 |
|                                                | Marié(e), Pacs, en concubinage 🗸 🗸 🗸       | Résidence autonomie                                                              |
| Nom de naissance                               |                                            | Ehpad                                                                            |
| DUPONT                                         | Nom de naissance du conjoint*              | Date d'entrée en Ehpad                                                           |
|                                                | Renseigner le nom de naissance du conjoint | Mois 🗸 Année 🗴                                                                   |
| Nom d'usage                                    | Nom d'usage du conjoint                    | ⊖ Autre                                                                          |
| À renseigner si différent du nom de naissance. |                                            | Bénéficiez-vous de l'une ou de plusie                                            |
| Prénom(s)*                                     | A saisir si différent du nom d'usage       | Destation consideration                                                          |
| Jean                                           | Prénom(s) du conjoint*                     | prestation complementaire j                                                      |
|                                                | Renseigner le prénom du conjoint           | travail ou d'un arret maladie                                                    |
|                                                |                                            | Prestation de compensation                                                       |
| Date de haissance                              | Numéro de sécurité sociale du conjoint*    | Allocation compensatrice po                                                      |
| 01 01 1960                                     | Ex : 1 23 45 67 890 123                    | (ACTP)                                                                           |
| Pays de naissance"                             | Pays de naissance du conjoint*             | Aide à domicile au titre de l'a<br>départementale                                |
| Sélectionner un pays 🗸 🗸                       | Sélectionner 🗸                             | <ul> <li>Majoration pour aide constar<br/>personne (MTP)</li> </ul>              |
| Département de naissance*                      | Département de naissance du conjoint*      | 🔘 Je ne perçois aucune de ces                                                    |
| Sélectionner une ville 🗸                       | Sélectionner 🗸                             | Avez-vous déjà fait l'objet d'un rejet o<br>d'Allocation personnalisée d'autonon |
| Ville de naissance*                            | Ville de naissance du conjoint*            | 🖲 Oui 🔘 Non                                                                      |
| Ville                                          | Ex: Rennes                                 | * Champ obligatoire.                                                             |
|                                                |                                            |                                                                                  |

| Lieu            | de résidence du conjoint*                                                                                                    |
|-----------------|----------------------------------------------------------------------------------------------------|
| 0               | Domicile personnel                                                                                                    |
| 0               | Chez un accueillant agréé par le département                                                                                          |
| 0               | Chez la famille ou chez un tiers                                                                                                    |
| 0               | Résidence autonomie                                                                                                    |
| ۲               | Ehpad                                                                                                    |
|                 | Date d'entrée en Ehpad                                                                                                    |
|                 | Mois 🖌 Année 🖌                                                                                                    |
| 0               | Autre                                                                                                    |
| enéfic<br>ivant | ciez-vous de l'une ou de plusieurs des aides<br>es ?*                                                                                 |
| 0               | Prestation complémentaire pour recours à tierce<br>personne (PCRTP). Aide perçue lors d'un arrêt de<br>travail ou d'un arrêt maladie. |
| 0               | Prestation de compensation du handicap (PCH)                                                                                          |
| 0               | Allocation compensatrice pour tierce personne<br>(ACTP)                                                                               |
| Ο               | Aide à domicile au titre de l'aide sociale<br>départementale                                                                          |
| 0               | Majoration pour aide constante d'une tierce<br>personne (MTP)                                                                         |
| 0               | Je ne perçois aucune de ces aides                                                                                                    |
| ez-vo<br>Alloca | ous déjà fait l'objet d'un rejet de demande<br>ation personnalisée d'autonomie (APA)*                                                 |
| ) Ou            | i 🔿 Non                                                                                                    |
|                 |                                                                                                    |

Poursuivre plus tard

Étape suivante

## Étape 3 : Vos cordonnées

Complétez les informations concernant vos coordonnées :

- Numéro de téléphone,
- Adresse de messagerie électronique,
- Adresse postale

#### Coordonnées

#### Numéro de téléphone\*

Renseigner votre numéro de téléphone

#### Courriel\*

Renseigner votre courriel

#### Confirmer le courriel\*

Confirmer votre courriel

| Ex : Lyon<br>Complément de voie (ex : bis, ter              | r)                                                                                                    |
|-------------------------------------------------------------|----------------------------------------------------------------------------------------------------|
| Complément de voie (ex : bis, ter                           | r)                                                                                                    |
| - ()                                                        |                                                                                                    |
| Selectionner                                                | ~                                                                                                    |
|                                                             |                                                                                                    |
| m de voie                                                   |                                                                                                    |
| timent                                                      |                                                                                                    |
| signer une personne proche<br>otible de vous aider dans vos |                                                                                                    |
| n                                                           |                                                                                                    |
|                                                             |                                                                                                    |
|                                                             | m de voie<br>idence, bâtiment)<br>timent<br>signer une personne proche<br>otible de vous aider dans vos |

# **Etape 4 : Mesures de protection**

Complétez les informations concernant les mesures de protection.

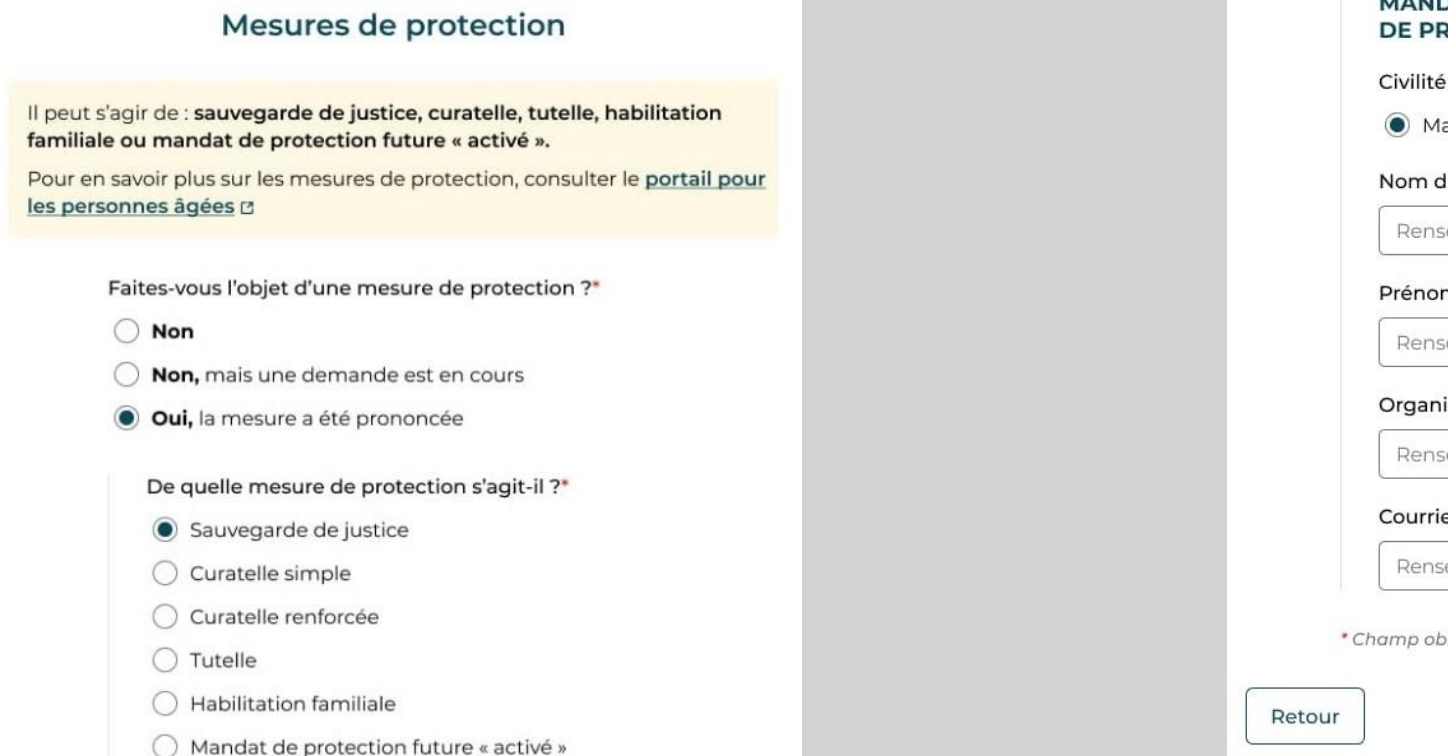

#### MANDATAIRE OU ORGANISME DE PROTECTION JURIDIQUE

#### Civilité du mandataire\*

#### Nom du mandataire\*

Renseigner le nom du mandataire

#### Prénom du mandataire\*

Renseigner le prénom du mandataire

Organisme

Renseigner le nom de l'organisme

#### Courriel ou numéro de téléphone\*

Renseigner un courriel ou un numéro de téléphone

Champ obligatoire.

Poursuivre plus tard

Étape suivante

## Étape 5 : Ressources et patrimoine

Cette étape est affichée uniquement aux demandeurs éligibles à l'APA, et pas dans le cas de demandes destinées aux régimes de retraite.

#### Ressources et patrimoine

Est-il en location ?\*

| Selon votre situation, une participation financière pourra être laissée<br>à votre charge. Ce montant sera fixé en fonction de vos ressources et<br>celles de votre conjoint et, uniquement dans le cadre de l'APA, de<br>certains éléments de patrimoine déclarés.<br>L'aide attribuée dans le cadre de cette demande n'est pas récupérable sur<br>succession.<br>Ces informations seront utilisées uniquement par votre conseil départemental ou<br>votre caisse de retraite. | Bien n°2<br>Adresse*                                                                        | Possédez-vous, vous ou votre conjoint, des biens<br>mobiliers et des capitaux non placés (œuvres d'art de<br>collection, voiture de luxe, etc.)?*<br><ul> <li>Oui</li> <li>Non</li> </ul> Combien en possédez-vous ?*   1 ~ |
|----------------------------------------------------------------------------------------------------|---------------------------------------------------------------------------------------------|----------------------------------------------------------------------------------------------------|
| Étes-vous propriétaire de biens (appartements, maisons,<br>terrains) <b>autres que votre résidence principale ?*</b><br>Oui Non<br>Combien en possédez-vous ?*<br>2 	v                                                                                                    | Renseigner l'adresse complète du bien  Type*  Bâti Non bâti  Est-il en location ?*  Oui Non | Bien n°1<br>Nature du bien*<br>Ex : œuvres d'art de collection, voiture de luxe<br>Montant ou valeur estimée en euros*                                                                                                    |
| Bien n°1<br>Adresse*<br>Renseigner l'adresse complète du bien<br>Type*<br>O Bâti O Non bâti                                                                                                    |                                                                                             | Champ obligatoire.      Retour     Poursuivre plus tard     Étape suivante                                                                                                    |

## Étape 6 : Carte mobilité inclusion

Cette étape n'est affichée qu'aux demandeurs éligibles à l'Allocation Personnalisée d'Autonomie.

#### Carte mobilité inclusion

La carte mobilité inclusion (CMI) est accordée sur demande et selon le degré d'autonomie évalué par un professionnel lors de l'évaluation à domicile. Elle donne des avantages notamment pour faciliter les déplacements.

Elle peut être accordée aux **bénéficiaires de l'Allocation personnalisée d'autonomie (APA)** ou aux personnes handicapées.

Souhaitez-vous une CMI mention Stationnement ? Qu'est-ce que la CMI mention Stationnement ?

Oui Onn

Souhaitez-vous une CMI mention Priorité ou Invalidité ?

Qu'est-ce que la CMI mention Priorité ou Invalidité

🔵 Oui 🛛 🔘 Non

Souhaitez-vous renouveler votre carte de stationnement, de priorité ou d'invalidité ?\*

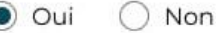

0

\* Champ obligatoire.

Retour

Poursuivre plus tard

# Étape 7 : Récapitulatif

Avant de valider votre demande, un récapitulatif s'affiche. Après vérification vous pouvez valider ou corriger la demande.

#### Récapitulatif

Relisez attentivement les informations de votre récapitulatif. Après cette étape, les données ne seront plus modifiables.

#### Situation du demandeur

Masquer ^

#### Jean DUPONT

Numéro de sécurité sociale : **1 32 56 54 324 432 55** Régime d'affiliation majoritaire : **Régime Lorem** Né le **01/01/1960** 

Lieu de résidence : **Domicile personnel** Département de résidence : **Paris** Vous rencontrez des difficultés pour : **Vous lever, vous habiller** Vous êtes bénéficaire de :

- Prise en charge d'une aide ménagère par votre régime de retraite
- · Allocation compensatrice pour tierce personne (ACTP)

Vous avez fait l'objet d'un rejet de demande d'Allocation Personnalisée d'Autonomie (APA)\*

#### Conjoint : Claude DUJARDIN

- Numéro de sécurité sociale : 1 32 56 54 324 432 55
- · Lieu de résidence : Ehpad depuis Juillet 2017
- Pays de naissance : Ipsum
- Département de naissance : Lorem
- Ville de naissance : Lorem

| Coordonnées              | Afficher 🗸 |
|--------------------------|------------|
| Mesures de protection    | Afficher 🗸 |
| Ressources et patrimoine | Afficher 🗸 |
| Carte mobilité inclusion | Afficher 🗸 |

#### **Pièces justificatives**

Merci de vous munir des pièces justificatives ci-dessous. Celles-ci seront à [télécharger/envoyer] à l'étape suivante.

- · Lorem ipsum dolor sit amet lore it but ispum lorem ;
- · Lorem ipsum dolor sit amet lore it but ispum lorem ;
- · Lorem ipsum dolor sit amet lore it but ispum lorem ;
- · Lorem ipsum dolor sit amet lore it but ispum lorem ;
- Lorem ipsum dolor sit amet lore it but ispum lorem.

#### Traitement des données personnelles

L'Assurance retraite, la Caisse nationale de solidarité pour l'autonomie (CNSA) et la Mutualité sociale agricole (MSA) traitent les données recueillies afin d'instruire votre demande. Pour en savoir plus sur la gestion de vos données personnelles et pour exercer vos droits, <u>consulter les mentions</u> → Afficher → G Je confirme avoir pris connaissance des mentions d'information. Je certifie que les informations saisies sont correctes. Retour

/ Modifier

## Étape 8 : Pièces justificatives

### Vous pouvez déposer en ligne les pièces justificatives préalablement scannées.

#### **Pièces justificatives**

Vous devez fournir les pièces justificatives ci-dessous afin de finaliser votre demande.

 Dernier avis d'imposition ou de non-imposition sur le revenu. Joindre également celui du conjoint/concubin/partenaire Pacs si vos déclarations sont séparées

#### Ajouter un fichier

Vous pouvez ajouter un fichier de type PDF, JPG, PNG de moins de 4Mo.

 Justificatif d'identité (carte d'identité française ou d'un pays membre de la Communauté européenne ou passeport ou livret de famille ou carte de résidence ou titre de séjour en cours de validité)

#### Ajouter un fichier

Vous pouvez ajouter un fichier de type PDF, JPG, PNG de moins de 4Mo.

Relevé d'identité bancaire (RIB) au nom du demandeur

#### Ajouter un fichier

Vous pouvez ajouter un fichier de type PDF, JPG, PNG de moins de 4Mo.

#### · Lorem ipsum dolor sit amet.

Ajouter un fichier

Vous pouvez ajouter un fichier de type PDF, JPG, PNG de moins de 4Mo.

Poursuivre plus tard

Transmettre ma demande

# Étape 9 : Synthèse

A l'issue de la demande, télécharger le certificat médical à faire compléter par votre médecin traitant. L'adresse postale de retour du certificat est précisée sur ce même écran.

Vous pouvez télécharger le récapitulatif de votre demande au format PDF.

#### Pour finaliser votre demande :

1. Imprimez et faites remplir le certificat médical ci-dessous par votre médecin traitant.

Télécharger le certificat médical

2. Envoyez le certificat médical par courrier postal à l'adresse suivante :

Logo

Nom Organisme 57 rue des longues raies 92 000 Nanterre 3. [NOM ORGANISME], en charge de l'étude de votre demande, vous recontactera dans les meilleurs délais.

Vous pouvez conserver une copie de votre demande en la téléchargeant.

Télécharger ma demande